# 联想乐 Phone

用户手册 型号: Lenovo K800

操作前请仔细阅读该手册

## 欢迎使用

非常感谢您使用 Lenovo K800 智能手机。使用本产品 前,请认真阅读本使用手册,并妥善保存,以备查 阅。

请根据本说明书正确使用该产品。用户使用不当导 致该产品不能使用或损坏移动设备,甚至带来危险, 我公司概不承担任何责任。

本文档的内容按"现状"提供。除非适用的法律另 有规定, 否则不对本文档的准确性、可靠性和内容 做出任何类型的、明确或默许的保证, 其中包括但 不限于对适销性和对具体用途的适用性的保证。联 想移动通信科技有限公司保留在不预先通知的情况 下随时修订或收回本文档的权利。最新文档信息, 敬请参阅 http://www.lenovomobile.com 的相关内 容。

本手册的用途在于帮助您正确地使用联想产品,并 不代表对本产品的软硬件配置的任何说明。有关产 品配置情况,请查阅与本产品相关合约(若有), 或咨询向您出售产品的销售商。本手册中的图片仅 供参考,如果有个别图片与产品实物不符,请以产 品实物为准。

本手册内容受著作权法律法规保护,未经联想移动 通信科技有限公司事先书面授权,您不得以任何方 式复制、抄录本手册,或将本手册以任何形式在任 何有线或无线网络中进行传输,或将本手册翻译成 任何文字。

"联想"和"Lenovo"是联想(北京)有限公司所 有并授权联想移动通信科技有限公司使用的注册商 标或商标。本手册所述及的其他名称与产品可能是 联想或其他公司的注册商标或商标。

如果您在使用过程中发现本产品的实际情况与本手 册有不一致之处,或您想得到最新的信息,或您有 任何问题或者想法,请垂询或登录:

服务热线电话: 400-818-8818 联想手机商城: http://shop.lenovomobile.com

## 目录

| 欢迎使用2            | .2     |
|------------------|--------|
| 目录<br>安全和维护      | 3<br>5 |
| <b>第一章 手机概述8</b> | 8      |
| 1-1 外观说明         | 8      |
| 1-2 按键说明9        | 9      |
| 1-3 配件介绍9        | 9      |
| 1-4 开机准备11       | 11     |
| 1-5 充电12         | 12     |
| 1-6 开启和关闭设备12    | 12     |
| 1-7 开启和关闭屏幕背光12  | 12     |
| 1-8 屏幕的锁定与解锁13   | 13     |
| 1-9 桌面切换13       | 13     |
| 1-10 通讯桌面14      | 14     |
| 1-11 小工具桌面15     | 15     |
| 1-12 系统信息提示栏16   | 16     |
| 1-13 应用列表管理 18   | 18     |
| 1-14 输入文字 19     | 19     |

| 第二章 | 整合通讯 | 2 | 2 |
|-----|------|---|---|
|-----|------|---|---|

| 通话功能                   |                |
|------------------------|----------------|
| 通话记录                   |                |
| 联系人                    |                |
| 群组                     | 28             |
| 信息功能                   | 29             |
| 邮件                     | 31             |
| 聊天                     | 26             |
|                        |                |
| 连接到互联网                 |                |
| 浏览器                    |                |
| 乐商店                    |                |
| 应用程序                   |                |
| 拍照和摄像                  |                |
| 图库                     |                |
| 视频                     |                |
| 录音机                    |                |
| 3                      |                |
| 音乐                     |                |
| 音乐<br>日程               |                |
| 音乐<br>日程<br>记事本        | 43<br>43<br>44 |
| 音乐<br>日程<br>记事本<br>计算器 |                |
|                        | 通话功能           |

| 4-9 文件管理          | 45   |
|-------------------|------|
| 4-10 备份与恢复        | 47   |
| 第五章 系统设置          | . 48 |
| 5-1 无线网络设置        | 48   |
| 5-2 通话设置          | 50   |
| 5-3 情景模式设置        | 51   |
| 5-4 显示及传感器设置      | 51   |
| 5-5 联想服务设置        | 52   |
| 5-6 安全与定位设置       | 53   |
| 5-7 隐私权           | 54   |
| 5-8 应用程序          | 54   |
| 5-9 SIM卡与存储设置     | 55   |
| 5-10 日期和时间        | 55   |
| 5-11 语言和键盘        | 56   |
| 5-12 系统信息         | 56   |
| 第六章 疑难解答          | . 58 |
| 第七章 技术参数          | . 59 |
| 重要安全信息 - 电磁辐射性能指标 | 60   |
| 重要安全信息 - 医疗设备     | .61  |

### 安全和维护

#### 使用终端设备时,请遵循以下注意事项:

使用之前,请详细阅读用户使用手册。

在飞机上,请始终关闭该终端设备。如果您设置的 闹钟、定时开关机等在关机状态下具有自动开机功 能,请在登机前检查并取消该设置或相应设置。

使用终端设备时,应远离热源、高电压环境,例如: 电器或电热烹饪设备。请在正常温度下使用,温度 高于 50℃或低于-10℃的环境下会损伤您的设备。 注意防火。在加油站、燃料仓库等易燃品附近请关 机。

开车时严禁手持该终端设备。请不要将设备放在气 囊上方或气囊展开后能够触及的区域内,以免气囊 膨胀时,设备受到很强的外力,可能对您造成严重 伤害。

只能使用本公司认可的标准电池、充电器和附件。 对因使用第三方的附件所造成的任何后果,本公司 概不承担任何责任。

严禁擅自拆卸终端设备。

终端设备靠近其它设备时会对其造成干扰。请远离 设备,例如: 电视机、收音机、个人计算机、心脏 起搏器、助听器、医疗设备等。严禁将终端设备放 于信用卡或磁场附近。在医院或其它特殊场所,请 遵循特殊场所相关规定使用您的终端设备。 严禁使终端设备受到机械振动或晃动。严禁使用利 器敲击屏幕。

如果使用硬质设备套可能会损坏设备外壳涂层。 严禁使用溶解物(如:苯、稀释剂或酒精),擦拭 终端设备外壳,严禁让有腐蚀性的化学物品、清洁 剂接触设备。只能使用干净的软布轻轻的擦拭您的 设备。

严禁将终端设备暴露在阳光下或过多烟雾与灰尘的 地方。

保持终端设备干燥,严禁在湿度高的环境中使用,

如浴室。该设备不防水,严禁使其淋雨或受潮。

小心使用耳机等配件。如果您的终端设备是外置天 线,如无必要,严禁触摸天线,仅可使用原装的天 线,如果使用未经许可的天线有可能会造成终端设 备的损坏。

当您要把充电器接口从您的终端设备上拔出时,抓 紧接口往外拉,严禁拉电源线。

请不要只依靠终端设备作为紧急时刻的通信工具, 如医疗救护。

请将终端设备放在儿童接触不到的安全地方,以防 发生危险。

在医院或其它特殊场所,请遵循医院或特殊场所相 关规定使用您的终端设备。

#### 使用电池时,请遵循以下注意事项:

使用之前,请仔细阅读用户使用手册和电池表面标 识。

请在凉爽、通风的室内(温度:0至25摄氏度,相 对湿度65%以下)给电池充电,否则充电时环境温 湿度过高,会引起电池的发热、冒烟、燃烧或变形, 甚至爆炸。

电池内部有特殊的保护电路和装置,严禁擅自拆开 电池,否则会造成液晶板的破损和液晶液体的渗漏。 若液晶液体进入眼睛会有失明的危险。这时请立即 用清水冲洗眼睛(千万不要揉眼睛),并立即到医 院就诊。

严禁挤压电池,严禁机械振动或晃动电池,严禁使 电池短路,因为这样会损坏电池或与之连接的组件。 短路可由一些金属物品(例如硬币、笔和回形夹等) 直接将电池的正极和负极连接起来,因此严禁把电 池跟金属物品放在一起。

请保持金属触点和电池清洁。

严禁使用已损坏或已用尽的电池。

请在电池无法满足性能要求时进行更换。电池可以

充数百次电,直到需要更换。电池是消耗品,虽然 它可以上百次地充放电,但它的电量会慢慢的减少。 当您发现使用时间(通话时间和待机时间)减少时, 应该更换一块新电池。

严禁将电池暴露在阳光下,或过多烟雾与灰尘的地 方。严禁在湿度高的环境中使用,如浴室。该设备 不防水,严禁使其淋雨或受潮。

严禁将电池放置在过热或过冷的地方,温度高于 50℃或低于-10℃的环境下会影响电池性能。

严禁将电池掷入火中,以免发生爆炸。

严禁将电池放在水中,以免引起内部短路,造成电 池发热、冒烟、变形、损坏、甚至爆炸。

请按规定处理电池(如回收),不可将电池作为生 活垃圾处理,以免引起爆炸和污染。

本电池只能使用专用的充电器充电/勿在0°C-45°C(32°F-113°F)的温度范围外充电,并且连续充

电的时间严禁超过12个小时。

请将电池放在儿童接触不到的安全地方,以防发生 危险。

#### 使用充电器时,请遵循以下注意事项:

使用之前,请注意仔细阅读用户使用手册和充电器 表面标识。

请不要拆卸或改装充电器,严禁在电源线损坏的情况下使用充电器,否则会导致触电、起火和充电器 损坏。

严禁用湿手接触充电器。如果充电器接触到水或其 它液体,要立刻切断电源。

严禁短路充电器,严禁机械振动或晃动充电器,严 禁阳光直射,严禁在浴室等高湿度的地方使用充电 器。该设备不防水,严禁使其淋雨或受潮。

请不要在电视机、收音机等电器附近使用充电器。

拔插头时要抓住充电器,拉电源线会损坏电线。

请将充电器放在儿童接触不到的安全地方,以防发 生危险。

使用耳机时(您可能需要额外购买耳机),请遵循以 下注意事项:

使用耳机时请注意控制适当的音量,以免损伤听觉。

请勿用力拉扯耳机线,以免出现断裂现象。

在高温高湿的场所长时间使用耳机,容易造成耳机 损坏或使用寿命缩短。

驾驶汽车、骑自行车或马路上行走时,请勿使用耳 机,否则容易导致交通意外。

请将耳机放在儿童接触不到的安全地方,以防发生 危险。

## 第一章 手机概述

### 1-1 外观说明

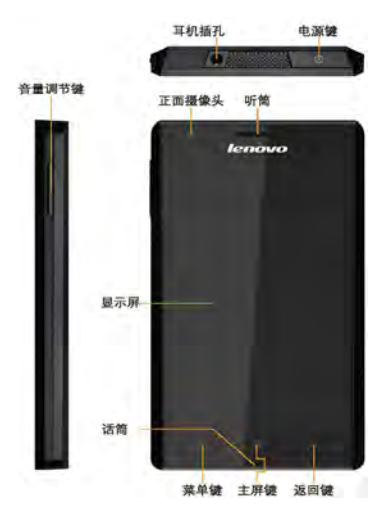

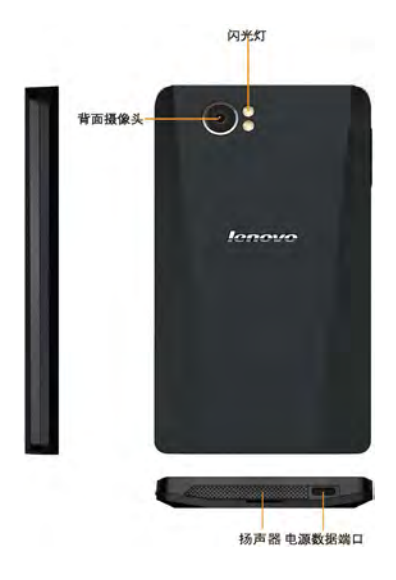

图片仅供参考,具体产品以实物为准。

### 1-2 按键说明

### 电源键

关机状态下长按此键开机(约3秒)。 开机后,短按此键进入休眠状态,休眠状态下短按 此键点亮屏幕。 开机后,长按此键调出手机洗项茎单。

### 音量调节键

调节音量的大小。

来电时,短按手机左侧的任一音量键可以快速关闭 来电响铃。

## 1-3 配件介绍

### 电池

警告!如果处理不当,电池可能着火燃烧。切 忌拆卸、挤压、戳刺、短接电池以及将其置于 火中或水中。切忌打开电池自行修理。废弃的 电池请按照您所在地区有关处理废弃电池的规 定进行处理。

#### 电池充电:

当您使用新电池或使用放置较长时间的电池时,第 一次充电的时间要达到8小时。如果电池电量不足, 手机屏幕上会弹出一个对话框表示电量偏低,请您 及时给手机充电。长期不使用手机时,请取出电池。

1、请将 USB 连接线的一端与手机相连,另一端与旅 行充电插头相连。

- 2、再将旅行充电插头插入交流插座即可充电。
- 3、当电池充足电时,从电源插座拔下旅行充电插头。
- 4、从手机拔下旅行充电插头。

#### USB 数据线

将 USB 数据线的一端和手机连接后,另一端插入旅 行充电插头,然后将旅行充电插头接入电源插座。 或者直接将 USB 数据线插入电脑的 USB 口进行充电。

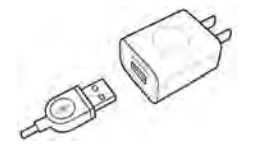

注意:避免金属物碰触充电引脚造成短路,以防电脑或手机 USB 口烧坏,请先连接手机端,后连接电脑端。

#### 旅行充电插头

旅行充电插头可以用来给手机充电,当您不使用时, 请断开旅行充电插头与电源插座的连接。

#### 耳机

有线耳机可与手机相连,方便您处理电话和欣赏音 乐。

耳机按键的功能如下:

来电时

- (1) 单击 --- 接听
- (2) 长按 --- 拒接

通话中

(1) 长按 --- 挂断当前通话

音乐播放中

- (1) 单击 --- 暂停/播放
- (2) 双击 --- 下一首
- (3) 长按 --- 上一首

## 1-4 开机准备

(1) 将后盖从下部扣起。

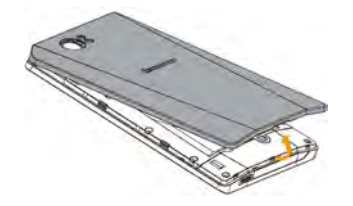

(2) 将 SIM 卡金属触点朝下插入卡槽。

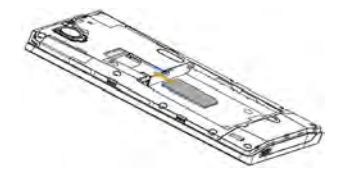

(3) 将电池的铜片部位对准电池槽的金属接触点,轻轻将电池推入。

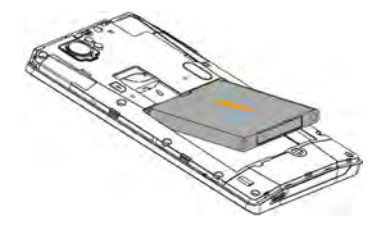

(4) 将后盖装回。

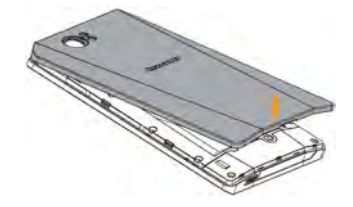

## 1-5 充电

将 USB 数据线的主机接头按照图示方向插入电源端口。

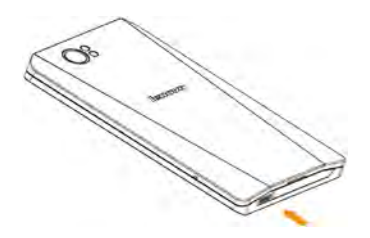

将 USB 数据线的一端和手机连接后,另一端插入旅 行充电插头,然后将旅行充电插头接入电源插座。 或者直接将 USB 数据线插入电脑的 USB 口进行充电。

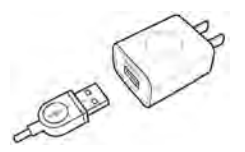

## 1-6 开启和关闭设备

### 开启设备

在关机状态下,长按手机顶部""**在**更加更加"" 电源键,依次出现 Lenovo 及乐 phone 的图标的开机 画面后,手机开启成功。

### 关闭设备

在开机亮屏状态下,长按手机顶部"电源键",屏幕 中弹出<手机选项>,点击"<sup>(1)</sup>关机",即可关闭设 备。

## 1-7 开启和关闭屏幕背光

### 开启屏幕背光

在开机状态下,如果您的手机处于待机状态,可以 轻轻单击手机顶部"电源键",手机屏幕亮起来,即 开启。

### 关闭屏幕背光

在开机状态下,如果您暂时不需要使用您的手机,可以轻轻单击手机顶部"电源键",手机屏幕背光会

关闭,进入待机状态,为您节约电量。

### 1-8 屏幕的锁定与解锁

### 锁定屏幕

#### 自动锁定

-

#### 手动锁定

在开机状态下,如果您暂时不需要使用您的手机, 轻轻单击手机顶部的"电源键", 手机屏幕逐渐变 黑,进入待机状态,手机被锁定。

#### 解锁步骤

轻轻单击手机顶部的"电源键",屏幕逐渐变亮,根据屏幕上的提示"向上拖动解锁",将滑动条拖动到手机顶部,即可解锁,如图:

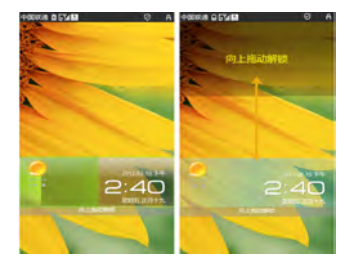

## 屏幕锁定图案设置

您可以在"设置"中的<安全与定位设置>中点击<设 置屏幕锁定>,再点击<图案>进行屏幕解锁图案设 置。该功能开启后,解锁屏幕时您要绘制自己设定 的解锁图案才能解锁开启您的手机。(具体操作方 法,请参考5-6中的图案解锁)。

### 1-9 桌面切换

您的手机有两个桌面,开机后看到的是通讯桌面。 通过此桌面,您可以方便地打开通话、信息、邮件 和聊天功能。滑动屏幕可以在通讯桌面和小工具桌 面之间切换。

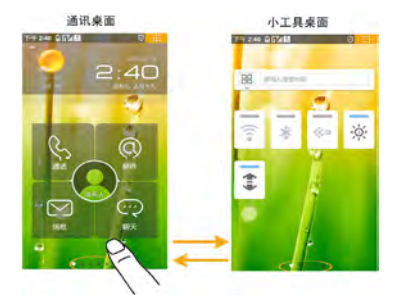

## 1-10 通讯桌面

## 天气

当您连通网络后,可以在通讯桌面的左上方,看见 默认城市的天气情况。

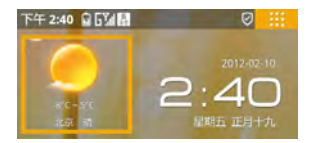

点击可以进入天气详情页面(第一次点击进入需要添加城市),您可以查看当天的气象指数及未来3天的天气情况,还可以进行功能设置等操作。

### 时间、日期

在通讯桌面的右上方,您能看见时间及日期的显示。

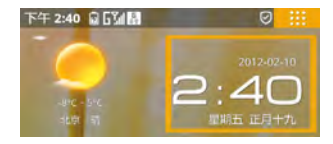

点击时间日期区域进入时钟页面。在该应用中,您 可以设置、查看闹钟,添加及编辑世界时钟,设定 系统日期和时间。

### 整合通讯

整合通讯在通讯桌面的中心位置,包括联系人、通话、邮件、信息、聊天。

**联系人:**点击联系人,您可以查看联系人列表、新 建和编辑联系人、查看联系人详情等操作。 **通话:** 点击通话,您可以快速进入通话键盘页面拨 打电话。

**邮件:**点击进入并登入邮箱后,您可以进行收发邮件等操作。

**信息**:点击进入信息页面后,您可以进行新建信息、 查看信息、发送信息等操作。

**聊天:**点击聊天后,进入的是默认聊天工具手机 QQ。 (具体操作方法,请参考第二章整合通讯)

### 1-11 小工具桌面

进入小工具桌面后,手机默认状态下五个小工具应 用,分别是快捷工具页面(默认包括搜索框、无线 局域网、蓝牙、推送服务、亮度、移动数据网络服 务)、乐商店推荐、乐资讯、新闻、股票页面。

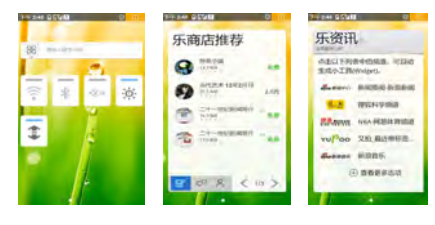

#### 快捷工具页面 乐商店推荐页面 乐资讯页面

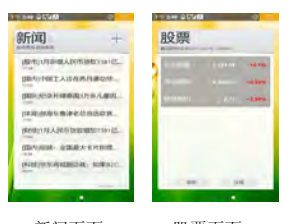

新闻页面

股票页面

在小工具桌面上您可以添加和删除各种工具。

**添加:** 点击菜单键弹出菜单,则显示<添加小工具> 及<添加快捷键>按钮。 **删除:** 按住工具直到显示屏底部滑出回收站图标, 然后拖动工具到回收站图标上。

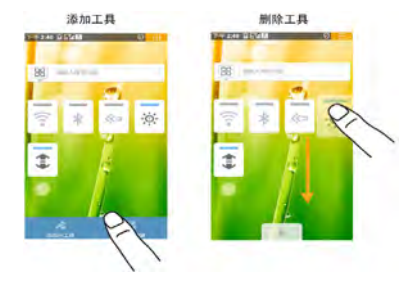

## 1-12 系统信息提示栏

(1) 当有系统消息时,提示信息会显示在手机顶部,

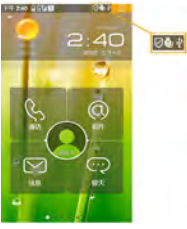

(2) 轻按顶部系统信息提示栏向下拖动,打开系统信息提示页,如图:

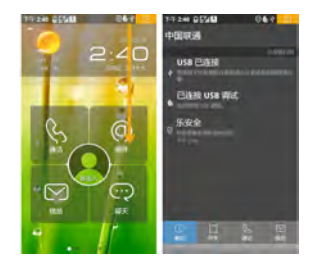

(3) 直接点击提示信息进行查看即可。

信息提示图标说明

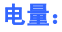

1 - .....

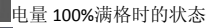

电量 0%的状态

如图: 16

## 充电状态:

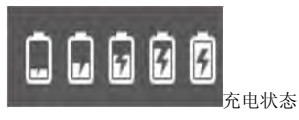

## 信号量:

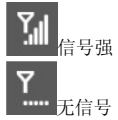

## 无线局域网连接状态:

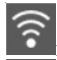

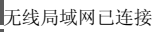

有可用的 WLAN 网络

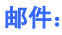

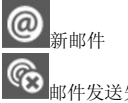

邮件发送失败

## 其他:

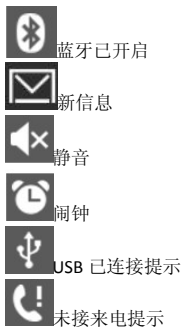

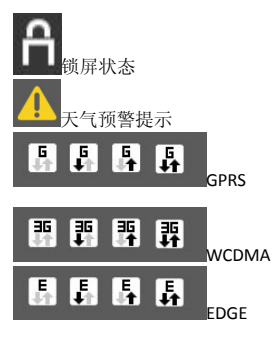

## 1-13 应用列表管理

应用页面

点击手机屏右上角的图标可以显示应用列表。

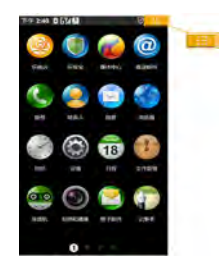

## 应用排序

您可以在应用列表自定义应用的排列顺序。 长按应用程序的图标,当图标呈悬浮状态时,您就 可以把它拖动到您想放的位置。

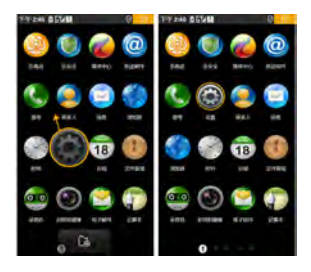

### 添加/删除应用

#### 添加应用

在应用列表中,点击" <sup>100</sup>乐商店",进入应用商店 列表下载您要添加的应用,下载安装完成后该应用 的图标会自动出现在应用列表中。

#### 删除应用

在应用界面,长按应用程序的图标,当图标呈现悬 浮状态时,点击应用程序图标左下角"**\*\***",根据 提示删除您想卸载的应用。 在光效区点击返回键即可退出删除画面。

### 1-14 输入文字

当您使用手机时,您可以使用触摸屏上的虚拟键盘 来输入文本,如添加联系人信息、写短消息等,您 可以通过触摸屏输入中文、英文、数字、符号等。

## 切换输入法

(1) 在输入框中长按,系统弹出选项菜单。

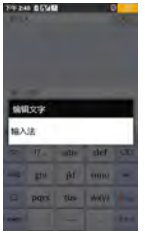

(2) 点击"输入法",系统弹出"选择输入法"对话框。

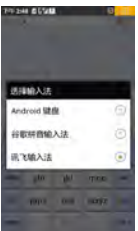

(3) 选择您想使用的输入法。

#### Android 键盘

选择 Android 键盘后,默认键盘显示形式如图:

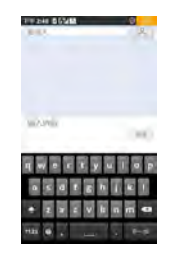

数字符号/字母切换
点击键盘上的"<sup>?123</sup>"进行数字和字母切换。点击
"<sup>41</sup>"可以选择更多的符号。
大小写切换
点击键盘上"<sup>41</sup>";"进行大小写切换。

#### 谷歌输入法

选择谷歌输入法后,默认显示形式如图:

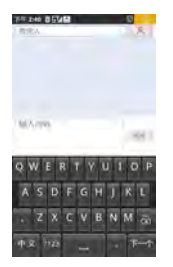

- 中文、英文切换
- 点击键盘中的"<sup>中文</sup>"可以切换为英文输入,点击 "<sup>英文</sup>"可再次切换为中文输入。
- 大小写切换

在英文输入状态下,点击键盘上"<sup>全"</sup>,进行大小写 切换。 • 数字符号/字母切换

点击键盘上的"<sup>2123</sup>",进行数字和字母切换。点击 "<sup>▲</sup>\*\*",可以选择更多的符号。

#### 讯飞输入法

选择讯飞输入法后,默认显示形式如图:

| ian.      |             |                   |                    | 2    |
|-----------|-------------|-------------------|--------------------|------|
|           |             |                   |                    |      |
|           |             |                   |                    |      |
|           |             |                   |                    |      |
| -101.2.   | 거제          |                   |                    |      |
|           |             |                   |                    | 10.0 |
|           |             |                   |                    | -    |
| 0         | 1.10        | - 4 -             |                    | 1    |
| 123       | 17-         | abc               | e e                | 1    |
| 122       | 17-<br>ghi  | abc<br>jkl        | e e<br>def<br>mno  | # (A |
| 0 12 49 0 | ghi<br>pqrs | abc<br>jkl<br>tuv | def<br>mno<br>wxyz |      |

• 数字/字母切换

点击键盘中的"<sup>123</sup>"进行字母和数字输入键盘的切换。进入数字键盘后,点击键盘中的"<sup>20</sup>"返回到字母输入键盘。

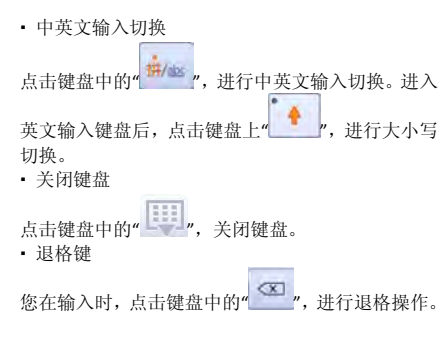

#### • 手写功能

在键盘显示区域内,您可以直接手写输入您想编辑 的内容。您也可以通过设置来扩大手写范围。(点

击 🐨 设置——语言和键盘——进入讯飞输入法 设置——手写设置)

在手写设置中, 您除了可以开启手写区域动态扩大

或者开启全屏手写外,您还可以对手写灵敏度、笔 迹颜色等进行相关设置。

## 第二章 整合通讯

### 2-1 通话功能

在通话功能主页面,点击底部页签的其它图标可分 别进入拨号盘、通话记录、联系人、群组、收藏。

### 进入通话功能

(1) 在通讯桌面上点击"通话"进入通话功能;

(2) 在应用列表页,点击" 🖤 拨号",进入通话功能。

### 拨打电话

在<拨号盘>页面直接拨号:
(1) 在通讯桌面点击"
通话"图标,进入通话功能中的拨号盘页面;
(2) 点击数字键输入电话号码;

(3) 点按呼叫键 6,即可拨打电话;

(4) 如果要结束通话,点按 <sup>金螺融</sup> 挂断即可。

#### 在<通话记录>页面拨打电话:

(1) 在通话功能页面底部的标签中,选择"**国际**通通话记录",进入通话记录界面;

(2) 在所有、未接、已拨、已接电话列表中点击所在

栏右侧的图标 即可直接拨 打电话。或者通过点击该联系人条目,进入<通话记 录详情>页面,再点击<呼叫(联系人名称)>即可。

#### 在<联系人>页面拨打电话:

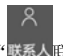

(1) 在通话功能页面底部的标签中,选择"联系人联系人",进入<联系人>页面;

(2) 选择您要呼叫的联系人图标,点击展开后选择

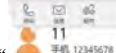

呼叫",即可拨打

电话。进入<联系人详情>页面,点击要呼叫的联系 人号码,选择相应的呼叫方式即可。在<群组>页面, 拨打电话的方式和在<联系人>页面相同。 在<收藏>页面拨打电话:

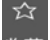

(1) 在通话功能页面底部的标签中,选择"收藏"

进入<收藏>页面;

(2)选择您要呼叫的联系人,进入<联系人详情>页面,点击要呼叫的联系人号码即可。

#### 在<信息>中拨打电话:

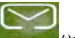

(1) 在通讯桌面点击" 信息",进入到<信息> 应用。

(2) 在信息列表中选中要拨打电话的信息。

(3) 点击进入该条信息,可以通过点击底部动态菜单 中的<呼叫>,快速通话:还可以长按信息,会弹出< 信息选项>,选择呼叫功能即可,如图:

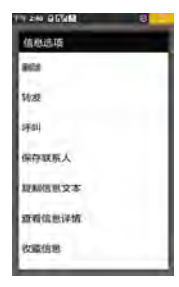

## 接听电话

在未锁屏状态下: 在来电界面, 点击绿色接听按钮 可接听来电。

在锁屏状态下:在来电界面,向上滑动解锁条即可 接听电话。

#### 接听方式设置:

耳机接听设置: 您可以选择是否关闭耳机自动接听, 或者设置"立即接听", "5秒后接听"及"10秒 后接听"。

### 拒接电话

在未锁屏状态下:在来电界面,点按"拒接"按钮, 或者手机顶部"电源键"即可拒绝接听电话。 在锁屏状态下:在来电界面,向下滑动解锁条即可 拒接电话。

### 单方通话中的更多操作

#### 静音:

暂时关闭正在通话的话音,此时您能听到对方的声 音,而对方听不到您的声音,方便您在通话时与本 地的其他人进行交谈;再次点击<静音>,返回正常 的通话过程中。

#### 拨号盘:

在通话过程中,可以调出拨号盘继续输入号码,例 如给手机充值的时候。

#### 免提:

在通话过程中,点击<免提>按钮,可以使用声音外放的扬声器来进行通话。

#### 添加通话:

在通话过程中,点击<添加通话>按钮,可以添加一路新的通话,另一路通话被保持。添加成功后,可

以进行通话或使用电话会议功能(有 SIM 卡限制)。

#### 音量调节:

按手机左侧的按钮调节音量增、减。

#### 保持:

保持当前通话后,该通话不会被挂断,通话双方暂 时无法听到对方的声音;再次点击该按钮后,通话 将会被激活。(有 SIM 卡限制)

#### 挂断:

通话中,按" " " 按钮结束当前通话。

#### 主页:

通话过程中,点击主屏键返回到通讯桌面,在系统 信息提示栏中会有通话提示" <sup>1</sup> <sup>1</sup> ,向下滑动展开 系统信息提示页面,点击当前通话,返回通话页面。

#### 多方通话过程中的更多操作:

除了支持上述功能外,在进行多方通话时,还可以 进行以下操作:

#### 交换通话:

在一路通话一路保持时,可通过<交换>功能,将当

前通话进行保持,将保持的电话进行通话。

#### 拨打国内电话:

#### 拨打固定电话分机:

有些固定电话分机不能直接拨通,您需要先输入总 机号码,再长按\*键进行切换,直到显示屏上出现

"P", 然后输入分机号码,输入完毕后点击" 呼叫"发起呼叫。

您可按如下顺序进行输入来拨打固定电话分机: 区号-总机号码-P-分机号-"Com呼叫"。您 也可以按照常规拨打方式,先拨主机号后等待语音

提示再拨分机号码。

#### 拨打国际电话:

整的电话号码。国家代码按照通常的惯例,德国为 49,英国为44,瑞典为46等等。

与通常拨打国际电话一样,拨号时应去掉城市区号 前面的"0"。例如,要从其它国家拨打上海服务热 线电话,应拨: +86 21 114。

### 2-2 通话记录

从通话功能主页面进入<通话记录>后,您能查看到 所有和未接、已拨、已接电话的记录,并可查看每 一次通话的时间。如图:

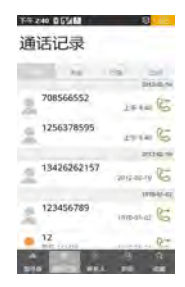

点击某条通话记录右侧的图标,可以直接快速的拨

708566552

打电话, 如图:

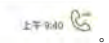

点击一条通话记录,您能够查看通话记录详情。 尚未保存在您手机里的号码,可以将其添加为新联 系人,或者添加为现有联系人,也可以查看该号码 的通话记录,或进行快捷通讯,例如呼叫,发信息(手 机号码)等。

已经保存在您手机里的联系人,您可以查看联系人 的详细信息,还可以对其进行发信息、QQ 聊天、发 送邮件、发送名片等操作,如图:

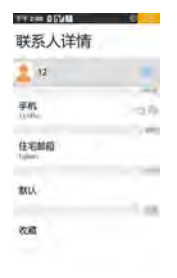

## 2-3 联系人

在通话功能主页面,点击底部页签可进入联系人、 群组、收藏。

### 查找联系人

在通话功能主页面中,点击<联系人>进入联系人应 用,可以通过页面顶部的搜索框快速查找联系人。 点击搜索框;

输入联系人姓名的中文字符或英文字符;

随着字符的输入,屏幕显示输入相符的联系人;

添加联系人点击<<sup>2</sup>>,进入<新建联系人>界面; 输入联系人信息;

当输入信息完成时,点击<完成>按钮,添加成功。

### 删除联系人

在联系人列表页面或进入联系人详情页面,点击菜 单键调出菜单,点击" 删除联系人"。在联系 人列表界面可同时删除多名联系人。

#### 联系人详细信息

在联系人列表页面,点击某一个联系人条目,可以

进入<联系人详情>页面。

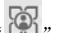

在<联系人详情>页面,点击头像右侧的"<sup>22</sup>"图标,可以把该联系人快速添加到<收藏>;

在联系人详情页面,点击菜单键调出菜单,点击进 入<通讯记录>页面,可以查看该联系人的最近过往 通话记录;

在联系人详情页面,点击菜单键调出菜单,点击"分

享 ?"可以通过蓝牙、推送邮件、信息发送名片; 点击进入<编辑联系人>页面,可以对该联系人的详 细信息进行修改和删除。

点击<复制到 SIM 卡>,可以把当前联系人复制到 SIM 卡中。

点击<编辑群组>,弹出的"群组"对话框中显示"收藏"和自定义群组,可以把当前联系人加入群组或从群组中删除。

<收藏>的操作请参考<联系人>。

#### 将SIM卡联系人保存到手机

在通话功能页面,点击<联系人>,进入联系人列表页面;

点击某个 SIM 卡联系人条目,进入该 SIM 卡联系人

详情界面,点击菜单键调出菜单,点击<复制到手机>即可。

### 导入/导出

在通话功能主页面中,点击<联系人>进入联系人列 表页面,点击菜单键调出菜单,点击<导入/导出>弹 出"导入/导出联系人"选项卡,您可以选择将联系 人从存储卡导入到手机中或从手机导出到存储卡 中。

#### 显示设置

在联系人列表页面,点击菜单键调出菜单,点击<显示设置>进入显示选项页面。您可以看到联系人列表目前显示状态,也可以对其进行相关设置。您还可以选择只显示手机中的联系人或只显示 SIM 卡中的联系人,可以两者都显示。

### 同步管理

在联系人列表页面,点击菜单键调出菜单,点击<同 步管理>进入帐户与同步设置页面,此页面包含常规 同步设置和管理帐户。 常规同步设置中,您可以开启或关闭背景数据、自 动同步。

在帐户与同步设置页面,点击底部<添加帐户>进入 添加帐户页面,根据提示步骤完成帐户添加。

## 合并

在联系人列表页面,点击菜单键调出菜单,点击<合 并>进入合并联系人页面并弹出合并选项卡,您可以 选择按名字合并、按号码合并或按邮件合并。

#### 2-4 群组

从通话功能主页面进入<群组>后,您能查看到收藏、 来电黑名单、来电白名单和短信黑名单。

(1)收藏:在收藏页面,点击菜单键调出菜单,点 击进入<群发信息>页面,勾选要发送的联系人,点 击"确定"进入短信编辑界面,编辑短信后发送。 点击进入<群发邮件>页面,勾选要发送的联系人(此 处显示的联系人是保存时,有编辑邮箱的联系人), 点击"确定"进入新邮件编辑界面(前提是已登录 邮箱,如未登录,则显示邮箱登录界面,具体邮箱 登录请参考 2-6 邮件)编辑邮件后发送。 (2)来电黑名单:点击"添加"弹出"快捷操作" 对话框,可以选择从通话记录添加、从联系人中添 加或手动添加。点击"解除"可以解除来电黑名单 中您想解除的联系人。点击"举报"可以举报来电 黑名单中您想举报的联系人。

(3)来电白名单:点击"添加"弹出"快捷操作" 对话框,可以选择从联系人中添加、从通话记录添加。点击"解除"可以解除来电白名单中您想解除的联系人。

<短信黑名单>的操作请参考<来电黑名单>。

#### 群组设置

从通话功能主页面进入<群组>后,点击菜单键调出 菜单,您能进行新建群组、编辑群组和删除群组的 相关操作。

(1)新建群组:点击进入新建群组页面,编辑群组 名称,同时可以选择同步帐号,您新建的群组信息 会同步到您所选择的帐号中(如果没有同步帐号, 可以参考 2-3 联系人中<同步管理>添加帐户)。

(2)编辑群组:点击进入编辑群组页面,可以对所 有的自定义群组重新命名。

(3) 删除群组: 点击进入删除群组页面, 可以删除

一个或多个自定义群组(删除群组不会删除手机中的联系人)。

#### 2-5 信息功能

#### 新建信息

(1) 在通讯桌面上点击" 信息",进入信息主界面:
(2) 点击 <新建信息>,可以在收信人编辑框中直接输入号码,也可以点击后面的" 联系人",从联系人列表中选择一个或多个您想要的联系人:
(3) 在内容编辑框中输入要发送的内容:如果要发送彩信,可以在光效区,点击菜单键,调出菜单,选择<添加附件>,添加您需要的多媒体内容即可;
(4) 编辑输入完成后,点击编辑框右侧的<发送>按钮即可。

### 回复信息

(1)在信息列表中,点击要回复的信息所在的联系人 信息组;

(2) 在内容编辑框处输入所要回复的内容;

(3) 编辑输入完成后,点击编辑框右侧的<发送>按钮

即可。

## 转发信息

方法一:

(1) 在信息列表中,点击要转发的信息所在的联系人信息组;

(2) 点击要转发的信息, 会弹出针对该信息的快捷工具栏;

(3) 点击<转发>;

(4) 输入收信人号码或选择联系人,点按<发送>即可。

方法二:

直接长按信息,弹出<信息选项>菜单,点击<转发> 即可。

### 删除信息

#### 在信息主页面:

进入信息主页面,点击菜单键调出菜单,点击<编辑> 按钮,通过复选框,选择您想删除的信息,选择完 成后,在底部点击<删除>,即可将选择的信息删除。 您也可以长按某个联系人的对话,弹出<信息选项> 菜单后,点击<删除>即可删除此联系人信息。

#### 在和某个联系人的信息对话页面:

进入和某个联系人的信息对话页面,点击菜单键调 出菜单,点击<编辑>按钮,通过复选框,选择您想 删除的信息,选择完成后,在底部点击<删除>,即 可将选择的信息删除。

您也可以长按某条信息,弹出<信息选项>菜单,点 击<删除>即可删除此条信息。

### 快速保存联系人

进入和某个联系人的信息对话页面后,如果该联系 人尚未保存,可以通过点击菜单键调出菜单,点击< 更多>中的<保存联系人>,点击<新建联系人>,进入 该号码的编辑页面,保存该联系人即可。

#### SIM 卡信息

#### 查看 SIM 卡信息:

在信息主页面调出菜单,点击<SIM 卡>,即可查看 SIM 卡上保存的信息。

#### 复制信息到 SIM 卡:

进入和某个联系人的信息对话页面,点击菜单键调 出菜单,点击<编辑>按钮,通过复选框,选择您想 复制的信息,选择完成后,点击<复制到 SIM 卡>, 即可将选择的信息复制到 SIM 卡上。 您还可以长按某条信息,弹出<信息选项>菜单,点 击<复制到 SIM 卡>,即可将选择的信息复制到 SIM 卡上。

### 呼叫信息发件人

(具体操作方法,请参照 2-1 通话功能中的"在<信息>中拨打电话"。)

#### 常用信息

在信息编辑页面,通过点击菜单键调出菜单中的<常 用信息>,可以快速调用系统预置的一些信息,例如: "正在开会,稍后给您回电"添加到您当前正在编 辑的信息中。

### 彩信

在信息编辑页面,通过菜单键调出菜单的<添加附件>来创建彩信。

### 2-6 邮件

使用邮箱之前,需要有网络支持,若网络支持有问题,请要求您的网络服务供应商提供网络服务。

### 添加帐号

您第一次使用邮箱功能时,直接进入邮箱选择界面,可以直接在企业邮箱、163 邮箱、新浪 VIP 邮箱、搜 狐邮箱、QQ 邮箱、QQ VIP 邮箱、Foxmail、188 财富 邮、VIP 尊贵邮、126 邮箱、yeah.net 等进行选择, 按照向导轻松完成邮箱的帐号配置。

如果您想添加更多邮箱,可以随时点击邮箱页面底

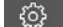

部的"**K**号设置<mark></mark>帐号设置",再选择<添加帐号>来进行 邮箱帐号的添加。

### 新建邮件

在<邮箱帐号>页面、<收件箱>页面、邮件阅读页面 等处,您都可以通过点击页面底部固定工具条最右

ſ₽

侧的"**新建邮件**新建邮件",快速创建新邮件。 在新邮件编辑页面中,您可以:

#### 快速添加邮件收件人:

在收件人输入框中输入收件人的地址,或者点击

"\_\_\_\_\_\_联系人",在联系人列表中选择收件人及 其邮件地址; 写入邮件主题以及正文内容(文本区支持复制、剪 切等操作);

#### 添加附件:

" 删除"按钮从邮件中删除某一个或几个附件。

#### 其他:

完成邮件编辑后,您可选择发送邮件或者保存为草稿。在<新邮件>的底部工具栏中,您可以进行以下 几个操作: <废弃>、<帐号选择>、<抄送/密送>、< 存为草稿>、<发送>。

### 回复/转发邮件

进入邮件<回复>/<转发>页面后,基本操作与新建邮件基本一致。除此以外,您还可以执行以下操作:

#### 附带原文:

您可选择转发邮件时,是否在发送的邮件中显示原 邮件正文。

#### 附带原附件:

如果转发的原邮件中带附件,并且已下载到手机, 您可选择是否在发送的邮件中附带原邮件附件。

#### 阅读邮件

点击某一个邮箱帐号的<收件箱>后,进入收件箱列 表,可以通过<全部>、<未读>、<加星>、<带附件> 四个标签对邮件进行筛选,对邮件进行分类浏览。 您可以通过邮件列表顶部的<搜索>按钮,来快速检 索并定位到包含您输入的关键字的邮件。 当您在某封邮件的阅读页面时,底部固定工具栏包 括如下操作:

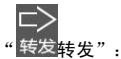

将当前邮件转发给其他邮件联系人。

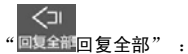

点击后直接回复所选邮件的所有相关联系人。

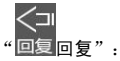

点击后直接回复所选邮件的发件人。

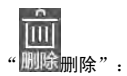

点击后删除当前阅读邮件,并自动切换显示下一封 邮件。

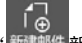

"新建邮件新建邮件":

创建一封新邮件,编辑后可发送到指定的邮箱中。

在查看某封邮件时,您还可以进行以下操作:

• 点击<发件人>:

如果该发件人信息尚未被保存,点击后可以快速将 该联系人保存到您的通讯录中;如果该发件人信息 已经被保存,点击后则展开一菜单显示<邮件>、<联 系人>。

点击发件人右侧的"<sup>()</sup>关于",查看邮件更详细的 收件人、发件人及发送时间信息。

• 点击" M 加星", 可以快速将当前邮件标记为 加星邮件,以方便您今后可以快速找到该邮件。 • 点击" ▲ ▲全屏",可以将当前邮件内容全屏显示,给您更好的浏览体验。在全屏模式下,使用多点触控触发" ④ ④ 缩小放大",点击可以将显示页面调整到您舒适的大小。
• 点击邮件内容区底部附件右边" 下载",可以将附件下载到您的 SD 卡上。

点击邮件内容区底部附件右边"\_\_\_\_\_打开",可以浏览附件内容。

#### 邮箱列表

进入<邮箱帐号>界面,显示所有已配置成功的邮箱 帐号列表。点击某个邮箱帐号右侧的">",会展 开显示该邮箱帐号中的"收件箱"、"已发送"、"发 件箱"、"草稿箱"、"附件浏览"等。(显示的邮箱列 表视绑定的邮箱类型而定) 在帐号列表页面,您可进行以下操作:

#### 刷新:

点击后对当前展开邮箱进行邮件更新。

#### 帐号设置:

进入邮箱的设置页面。

#### 新邮件:

创建新邮件。如果当前有多个邮箱帐号,则可以根 据提示,选择其中一个帐号来创建新邮件,也可以 将某个邮箱帐号设置为创建新邮件的默认邮箱。

在不选择已有的邮箱下,点击"新建邮件", 将弹出帐号选择的窗口,您可以选择一个邮箱做为 默认发送帐号,如图:

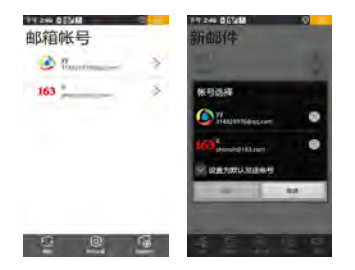

在选择已有的邮箱帐号下,点击"∰點邮件"新建邮件", 将弹出新邮件页面,您编辑好邮件就可以直接用已

经选择的邮箱帐号发送邮件,点击"**股**选择帐 户",可以重新选择邮箱帐号作为发送帐号。

### 收件箱

收件箱中用来存放您接收到的电子邮件。在收件箱 中您可以执行如下操作:

#### 搜索和筛选:

按照关键字,搜索出指定的邮件。通过"全部"、"未读"、"加星"、"带附件"等筛选出对应类别的邮件。

#### 删除:

点击页面底部的" 编辑"按钮,可以删除收件 箱中被选择的邮件。在编辑页面,<全选>,点击后 可以选择当前收件箱中显示的所有邮件;<不选>, 点击后可以取消目前标记选中的邮件;<选之前>, 需要先选中一封邮件,然后再点击该按钮,则可以 将刚才选中邮件接收时间之前的所有邮件选中;<选 之间>,先选择两封邮件,然后通过点击该按钮,可 以把这两封邮件之间的所有邮件选中。

#### 加星:

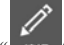

点击页面底部的" ﷺ 编辑"按钮,进入编辑状态,

选择邮件后,再点击"加星<sup>(0)</sup>加星"将选中的邮件标记为加星邮件。

#### 标记已读:

Ĩ

点击页面底部的"编辑"按钮,进入编辑状态,

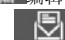

选择邮件后,再点击"标为已读00标为已读"将选中的 邮件标记成已读操作。

#### 刷新:

点击后刷新收件箱列表。

### 已发送

已发送中存放的是已经发送成功的邮件。

### 发件箱

发件箱中存放的是正在发送和发送失败的邮件以及 其他未发送出去的邮件。

### 草稿箱

草稿箱用来存放已编辑好的、暂时未发送的邮件。

#### 附件浏览

附件管理里存放的是所有未下载、已下载、正在下载、及下载失败的邮件附件。 在<附件浏览>页面,底部工具栏支持以下操作:

#### 刷新:

重新读取当前邮箱帐号中的所有附件。

#### 编辑:

进入编辑状态,可以选择想要的附件,点击页面底 部的"保存"将附件保存到本地。

#### 清空缓存:

通过页面底部的"清空缓存",可以将因打开而自 动生成的附件副本全部删除,以节省内存空间。 直接点击附件,进入<附件详情>页面。通过附件详 情中的<来自邮件>,可以查看该附件所在的邮件信 息。<附件详情>页面底部的工具栏支持以下操作:

#### 打开:

点击按钮,可以直接将一封附件在缓存中打开。

#### 另存:

点击该按钮,可以将该附件通过<文件管理>保存在本地。

#### 帐号设置

在<邮箱帐号>列表底部,点击页签中的" 账号设置",进入帐号设置页面。

#### 帐号:

您可以选择要查看的帐号,进行帐号的修改和设置。 您可以点击<添加帐号>,添加一个新的邮箱帐号。

#### 通用设置:

电子邮件查收频率:点击此选项,您可以设置电子 邮件自动推送或查收间隔时间频率。

自动清理频率:点击此选项,您可以设置自动清理: 在<自动清理3天前的邮件>、<自动清理一周前的邮 件>、<自动清理二周前的邮件>、<不清理>之间选择 邮件的自动清理频率。 自动清理范围:点击此选项,您可以在<不自动清理 未读邮件>、<不自动清理加星邮件>之间选择邮件的 自动清理范围。

显示数量:点击此选项,您可以在<显示 25 封邮件>、 <显示 50 封邮件>、<显示 100 封邮件>之间选择邮件 显示数量。

默认帐号:如果用户添加了一个邮箱帐号,可以通 过该功能设定默认帐号,在新建邮件的时候,默认 使用该邮箱帐号来创建新邮件。

小工具显示: 在小工具桌面,可以以更直观的方式 显示一个邮箱帐号中的邮件。因此当用户创建了多 个邮箱帐号的时候,可以通过该设置项来设定小工 具桌面上显示的邮箱帐号。

### 2-7 聊天

手机预装的是手机 QQ,关于聊天的具体操作方法,请向为您提供聊天服务的内容提供商咨询。

第三章 连接到互联网

### 3-1 浏览器

使用网络浏览器上网之前,需要网络支持,若网络 支持有问题请向您的网络运营商或为您提供所需服 务的服务供应商咨询。该浏览器采用 Android 系统高 性能 Webkit 内核。

该设备的网络浏览器能通过 CDMA1X\EVDO\WIFI 网络连接到互联网上,满足您商务办公、个人网络的 需要。

在应用列表中点击" 划览器"进入浏览器页面 后,通过菜单键,浏览器支持以下功能:

### 主页

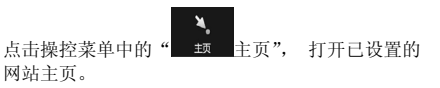

### 退出

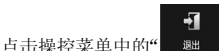

退出",退出浏览器应用。

### 书签

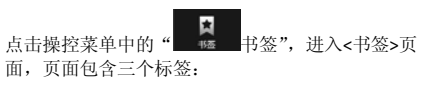

#### 书签:

显示您所收藏过的网页地址列表,还可以添加书签。

通过菜单键调出菜单,可支持"**\*\*\*\*\*\*\*\***编辑"和 "**\*\*\*\*\*\*\*\***新建目录"功能。

#### 访问最多:

显示您最近访问最多的网页地址列表。

#### 历史记录:

显示您最近浏览过的网页地址列表。通过菜单键调

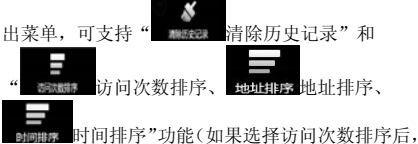

再次调出菜单,显示地址排序,如果选择地址排序,

则调出的菜单显示为时间排序)。

### 窗口

窗口主要功能是打开新的网页窗口,或者在多个窗口之间进行切换。

#### 添加新窗口:

您可以在<窗口>页面中,直接点击"新增窗口"添加新窗口。

在当前打开的网页窗口页面中,您可以通过菜单键 调出菜单,选择<窗口>,然后在<窗口>页面直接点 击"新增窗口"添加新窗口。

#### 删除:

在<窗口>页面中,直接点击您要删除的窗口右边的

**赵**关闭"。

### 更多

全屏:将当前网页全屏显示。

**选择文本:**选择当前页面中的文本,进行复制等操作。

**页内查找**:在当前网页中查找关键词。

保存网页:将当前网页保存到 SD 卡中。

**下载管理:**可对下载文件进行操作或显示正在下载 文件的大小及时间。

**设置**: 网页内容设置、隐私权设置、安全设置、高级设置等方面的设置。

放大缩小页面

### 3-2 乐商店

在应用列表中,点击" 等乐商店"进入应用商店 界面。使用该应用之前,需要有网络支持。若网络 支持有问题,请向您的网络运营商或为您提供所需 服务的服务供应商咨询。

您可以直接下载免费应用到手机,如果您要下载收 费应用到手机,首先您需要注册一个联想帐号,如 果您已注册只需登录,按照支付提示支付费用就可 以把收费的应用下载到您的手机上。

#### 乐商店

进入<乐商店>页面后,根据底部页签可进入<推荐>、

<排行>、<分类>、<专区>和<搜索>页面。

#### 推荐

点击<乐商店>页面底部页签"推荐",您看到的是服 务器推荐的应用列表。在应用列表中,可以清晰的 了解到该应用的收费情况。

点击某个应用,进入"详情"页面,可以浏览到应 用简介、精彩快照、评论、收费情况等信息。在"评 论"中您可以看到其他下载该应用的用户对应用的 详细评价。进入"相关推荐"页面,您可以看到下 载过该应用的用户还下载了其他相关应用。

该页面支持下载安装、评论、推荐给好友等操作, 这些操作都需要先登录联想帐号。

通过调用菜单键中的"登出"按钮,可以进行登出 联想帐号的操作。

#### 排行

点击<乐商店>页面底部页签"排行",在应用列表顶 部提供免费排行和付费排行功能,方便您快捷筛选 所需应用。

#### 分类

点击<乐商店>页面底部页签"分类",进入<乐商店> 分类列表。应用程序按<游戏>、<应用>和<读物>类 别进行分类,方便您快捷搜索所需类别的应用。

#### 专区

点击<乐商店>页面底部页签"专区",进入应用程序 专区页面。应用程序按<专题>、<品牌>、<海外>类 别进行分类,方便您快捷搜索所感兴趣的专题。

#### 搜索

点击<乐商店>页面底部页签"搜索",进入应用程序 搜索页面。您可以直接在搜索栏输入关键词搜索。

第四章 应用程序

### 4-1 拍照和摄像

在应用列表中点击"拍照和摄像",进入照相 机的拍照预览界面,显示屏上显示取景内容。您可 以进行以下操作:

#### 拍照

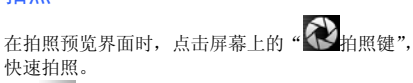

• " ▲ 摄像机": 切换至摄像模式,进行摄像相关 操作。

• "**▶**模式":设置照相机拍摄图片的模式,包括 普通模式、全景模式等。

• "**父**闪光灯设置": 可根据当前环境不同设置为 自动、关闭和开启。

• "林教设置": 设置照相机拍摄图片的特效风格,包括自然、黑白、褐色、负片。

• "**②**更多设置":场景、白平衡、效果调节、照 片质量、照片大小、感光度和其他设置。

• 点击返回键即可退出拍照和摄像应用。

### 摄像

在摄像预览界面时,点击屏幕上的"●拍摄", 开始拍摄录制,再点击一次"●停止",停止拍摄

开始拍摄来制,再点击一次 ●停止 ,停止拍摄 录制。

• " <a>
 照相机": 切换至拍照模式,进行拍照相关操作。\_\_\_\_

• "🚰镜头设置": 可以切换正反面摄像镜头。

• "**公**闪光灯设置": 可根据当前环境不同设置为 关闭和开启。

• "予告效设置": 设置摄像视频的特效风格,包括自然、黑白、褐色和负片。

• "**②**更多设置":场景、白平衡、视频画质和其 他设置。

点击返回键即可退出拍照和摄像应用。

### 查看图片

橫置手机时在拍照预览界面的右下角,有您最近一 次拍照的预览图,点击屏幕右下角的预览图,打开 该图片。

左右滑动图片,能查看上一张和下一张图片。

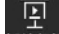

 "福放幻灯播放幻灯":点击后,进入幻灯片播放模 式来浏览图片。

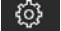

• "幻灯设置幻灯设置":设置幻灯片播放间隔、幻灯 片切换以及重复播放幻灯片。

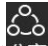

 "分享分享":可以将当前图片通过信息、蓝牙、 推送邮件分享给他人,也可以将图片上传到 SNS 网 络社区,例如:微博等。

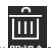

"删除删除":可以删除当前显示的图片。

" 更多":显示更多操作,包括详细信息、设置为、修剪、向左旋转或向右旋转。

### 图片保存位置

拍照后图片自动存储在<图库>应用里,在应用列表

中,点击" 图库",进入图片列表,可以找到 您拍的图片。也可以通过<文件管理>找到您拍摄的 图片。

#### 查看录像视频

橫置手机时在摄像预览界面的右下角,有您最近一 次拍摄影像的缩略图,点击屏幕右下角预览图,进 入录像视频页面。 • "播放":点选视频直接播放或是选择一个视频 长按后出现对话框,点选<播放>即可开始播放。

"重命名":选择一个视频长按后出现对话框,点选<重命名>即可重新命名当前视频。

"删除":选择一个视频长按后出现对话框,点选
 <删除>即可删除当前视频。

点击返回键即可返回到摄影取景页面。

#### 视频保存位置

录制后的视频自动存储在<视频>应用里。在应用列

表中,点击"**\***"视频",进入<视频>应用,底部 <录像视频>中,存储的即为您拍摄的视频。也可以 通过<文件管理>找到您拍摄的视频。

#### 4-2 图库

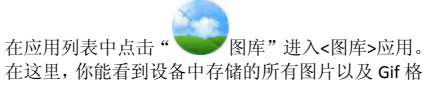

式动画。

图库应用首页,固定工具条具有以下功能:

"问拍照":切换到拍照应用,快速获取图片。
 进入图片缩略图浏览页面后,支持以下操作:

• "《编辑":进入图片的编辑状态,可以选择一 张或多张图片,进行<分享>或<删除>或<更多>选项 操作。

进入图片全屏浏览页面后,支持以下操作:

• "**清放幻灯**播放幻灯": 点击后,进入幻灯片播放模 式来浏览图片。

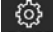

<u>F</u>

• "回时设置幻灯设置":设置幻灯片播放间隔、幻灯 片切换以及重复播放幻灯片。

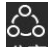

 "分享分享":可以将当前图片通过信息、蓝牙、 推送邮件分享给他人,也可以将图片上传到 SNS 网 络社区,例如:微博等。

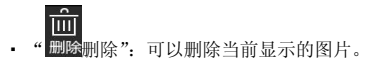

• "**父**更多":显示更多操作,包括详细信息、设置为、修剪、向左旋转或向右旋转。

#### 4-3 视频

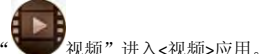

在应用列表中点击" 🖤

在这里,你能看到设备中存储的所有视频。 进入视频应用后,底部有两个固定页签<我的视频>、 <录像视频>方便您的检索与浏览。其中,您自己录

制的视频被保存在<录像视频>中,其它视频都被保存在<我的视频>中。

### 4-4 录音机

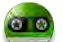

在应用列表中点击" 录音机"进入录音机应 用。您可以通过以下步骤来使用: (2) 录制完毕后, 点击" [1] [1] 停止录音"可停 止录音; \_\_\_\_\_

开始录音:

(3) 点击" 播放"按钮,可回放录音; 所有录音文件会被自动保存,可以通过点击<录

音机>界面底部的"**大**", 来查看和 播放您的录音文件。

退出<录音机>应用后,可以在<文件管理>应用中的 <Record>文件夹下查看您的录音文件。

## 4-5 音乐

(1) 点击

在应用列表中点击" <sup>1</sup> 音乐"进入音乐应用。 该应用包含以下五个页签:

• "全部歌曲全部歌曲":列出所有歌曲。

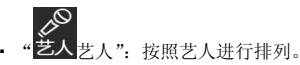

- " 专辑 专辑": 按照
  - \*: 按照专辑进行排列。

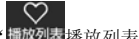

"「超初表播放列表":列出所有播放列表。

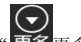

多更多": 按照文件夹和流派的排列。

### 4-6 日程

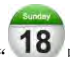

日程"进入日程页面。

### 新建事件

在日程页面,在光效区点击菜单键,可以调出底部 的菜单,点击" 新建",即可创建新的事件。 也可以通过长按的方式创建新事件,例如在月视图 中,可以长按某一天来创建新事件。

#### 切换视图

可以通过操控菜单,进行日视图、周视图和月视图 的切换。  日视图:在日视图中长按事件,可新建、查看、删除事件;双击空白区域可新建事件;长按空白区域, 可新建事件或显示/不显示农历日视图。

 周视图:在周视图中长按事件,可新建、查看、删除事件;双击空白区域可新建事件;长按空白区域, 可新建事件或显示/不显示农历周视图。

• 月视图: 在月视图中长按日期,可新建事件或显示 /不显示农历月视图。

在任何视图中, 当您切换到其他日期、星期或者月

份,均可以通过菜单中的"<sup>233</sup>今天",快速回到 今天或今天所在的星期和月份。

#### 日程表

在日程表界面,可以显示所有到期的事件,以及被 您错过的事件。

### 4-7 记事本

## · .....

在应用列表中点击" **1** " 记事本",可调出记事本 应用。记事本是一个用来创建和查看简单文档的文 本编辑器。

### 新建

您还未添加记事文本时,点击记事本页面中的<添 加>按钮,可以添加新的记事文本。

已经有保存的记事文本时,通过菜单键调用菜单中

#### 打开/编辑

点击已存的文本文档来打开,打开之后可以直接对 文档进行编辑。

#### 撤销

在<编辑文本>页面,当您输入新的内容后,通过调 至 用菜单中的" 题题 撤销"功能,可以恢复到编辑前 的内容。

### 编辑标题

在<编辑文本>页面,通过调用菜单中的"**200**级"编辑标题"功能,可以对一个文档的标题进行自定义。

## 保存

在<编辑文本>页面,直接返回,文档即可被保存。

### 删除

在文本列表页面长按某一个文档,选择<删除>功能, 即可直接将该文档删除。或者进入到某一个文档的<

编辑文本>页面,通过调用菜单中的" 删除 删除 动能,也可以将某个文档删除。

### 4-8 计算器

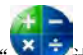

在应用列表中点击"**公**子计算器",可进入计算器 应用。

### 基本面板/高级面板

在计算器页面,在光效区点击菜单键,可以调出操 挖菜单,默认的计算器面板是"\*\*\*\*\*\*\*\*基本面板",

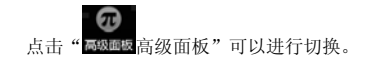

### 4-9 文件管理

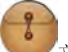

在应用列表中点击" 文件管理",可进入文件 管理应用,支持浏览和管理 SD 卡上的文件。

### 根目录

页面右上角的<根目录>按钮用于您浏览SD卡根目录 时,置灰禁用;浏览子目录时,点击可以快速返回 到SD卡的根目录下。

#### 搜索

在页面上方的输入框中输入搜索关键词再点击< 搜索>按钮,可以搜索 SD 上相关的文件。

#### 编辑

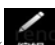

•删除:在<文件管理>列表中,选中一个或多个文件 夹或文件后,点击"删除",进行删除操作。

• 剪切: 在<文件管理>列表中, 选中一个或多个文件 夹或文件后, 点击"<u>剪切</u>", 选择要粘贴的位置, 再

次调出菜单,选择"**基**题粘贴",剪切操作完成。 •复制:在<文件管理>列表中,选中一个或多个文件

夹或文件后,点击"复制",选择要粘贴的位置,再

次调出菜单,选择" 起恐 粘贴",复制操作完成。 • 压缩:在<文件管理>列表中,选中一个或多个文件 夹或文件后,点击"压缩",填写和保存压缩文件名称后,文件压缩完成,自动保存在该文件所在目录 下。

• 解压缩:点击压缩文件,系统提示您是否解压缩该 文件,点击<确定>后,文件被解压缩在该文件所在 的目录下。

#### 新建

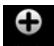

调用底部动态操控菜单中的" me 新建",可以创建新的文件夹、Word 文档、Excel 文档和 Power point

文档,并可对文件夹或文件名称进行编辑,确定后 系统将提示您创建成功。

注: 黄色图标的为系统默认文件夹,包括"camera"、 "document"、"download"、"music"、"video"五 个文件夹。当用户将手机和电脑连接,并进入U盘 模式后,还可以看到一个隐藏的系统文件夹

".lenovodata".

#### 查看

当用户查看 Word 文档、Excel 文档和 Power point 文 档页面时,可以通过调动菜单键,显示或收回常用 工具栏进行更多的操作。

• "**文件 文件":** 在"文件"选项中,可以选择打 开、文件属性、共享等各项功能。

• "**工具工具":** 在"工具"选项中,可以选择查 找、网络搜索、发送消息等各项功能。

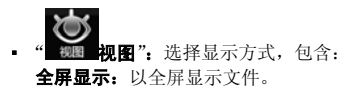

**按实际页面排版/按屏幕宽度排版:**以不同的排版 显示文件。

**缩放比例:**以缩放比例显示文件。 **工作表:**可以选择对应的工作表。

**跳转:**可以跳转到单元格、表头和表尾。 **幻灯片播放:**以幻灯片播放文件。

缩略图:以缩略图显示文件。

**选择:**手动选择文字范围再长按此范围进行文字 复制。

**打开快捷工具条:**开启快捷工具条可选择"查 找"、"上一页"、"下一页"、"播放"等选项。

Δ.

• "**玉子书釜**":点击进入<浏览书签>或<增加书签>。

• "**设置"**: 设置幻灯片播放间隔、幻灯片放 映过渡、重复播放幻灯片以及使用幻灯片播放效果。

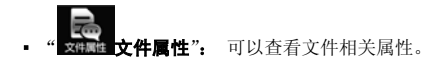

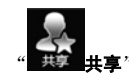

可以通过蓝牙、推送邮件分享。

## 4-10 备份与恢复

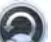

在应用列表中点击" **金** 备份与恢复",可调出备 份与恢复应用。备份与恢复能让您清晰、方便、快 捷的备份您手机上的数据, 您可备份日程、联系人 和信息。

### 数据备份

在<备份与恢复>页面点击<数据备份>,您可以进行本地备份和网络备份操作。

#### 本地备份:

会将您选择的数据备份到 SD 卡上,操作步骤如下: (1)选择<本地备份>,展开后选择要备份的文件; (2)点击<下一步>,进行备份信息的填写,包括备份 名称,备份备注,在该页面上还可以查看到存储信 息;

(3) 点击<备份>,系统弹出提示信息,建议您备份过 程中不要打开相关应用,点击确定开始进行备份; (4) 备份过程中会显示备份详情和存储信息,备份完成会给予提示。

#### 网络备份:

会将您的联系人数据备份在联想服务器上,按照向 导提示操作即可。

#### 数据恢复

在<备份与恢复>页面点击<数据恢复>,您将可以进 行本地恢复和网络恢复操作。恢复完成后将提示"恢 复完成!系统即将重启"。

#### 本地恢复:

会将您选择的已经备份的文件恢复到手机上,操作 如下:

选择<本地恢复>,展开后选择您要恢复的文件,按 照向导即可进行本地恢复操作。

#### 网络恢复:

选择该操作后,系统首先会将联想服务器上的备份 信息下载到本地,选择您要恢复的文件,按照向导 即可进行网络恢复操作。

#### 备份文件管理

在<备份与恢复>页面点击<备份文件管理>,您将可

以对所有备份文件进行管理,其中包括本地备份文件和网络备份文件。

如果含有某类备份文件,可以点击页面底部的<编 辑>按钮,可以进入到备份文件的编辑页面。选择一 个或多个备份文件,点击页面底部的<删除>按钮, 可以删除选中的备份文件。

点击某个备份记录,用户可以直接进行备份记录名称及备注信息的修改,也可以在该页面直接删除当 前备份文件。

### 第五章 系统设置

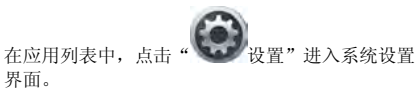

### 5-1 无线网络设置

该设置模块包括:飞行模式、无线局域网、无线局 域网设置、蓝牙、蓝牙设置、无线显示设置、绑定 与便携式热点、虚拟专用网设置、移动网络。

### 飞行模式

飞行模式启动后,将会禁用所有的无线连接。

### 无线局域网

通过无线的方式连接,在无线信号覆盖区域内的任何一个位置都可以接入网络,连接到无线局域网的 用户可以移动且能同时与网络保持连接,从而可以 进行网页浏览、收发邮件、下载文件等。

#### 无线局域网设置

开启无线局域网开关后,系统自动扫描可用的无线 网络,并显示在无线局域网网络列表中。

其中,每个局域网后面会有该网络状态的图标,其

中 

 代表该网络不需要密码,可以直接连接;
 代表该网络已经被加密,需要输入密码才可以成功
 连接。

您可以从列表中选择您想要连接的网络。点击该网络后,可以直接选择"连接到网络"进行连接,也可以通过"高级"选项,先对该网络进行"IP设置"和"代理设置"设置,然后再"连接到网络";您还可以选择<添加无线局域网网络>,进行手动添加。

• 网络通知:打开该开关后,如果有开放网络时会通知用户。

• MAC 地址:显示 MAC 地址。

### 蓝牙

能在移动电话、无线耳机、笔记本电脑、PDA 等设 备之间进行无线信息交换,是一种支持设备短距离 (不超过10米)通信的无线电技术。

### 蓝牙设置

您可以使用蓝牙技术与其他兼容设备建立无线连 接。兼容的设备包括手机、计算机及耳机等设备。 因为支持蓝牙的设备包插手机、计算机及耳机等设备。 因为支持蓝牙的设备包通过无线电波进行通信的, 所以您不需要保持本设备和其他设备相句正对。您 只需要保证两台建立蓝牙连接的设备间的最大距离 不超过10 米(约32 英尺)。但是,蓝牙连接也可能 因为墙壁等障碍物或其他电子设备而受到干扰。 本设备支持 2.1 版蓝牙规范。要确保本设备能够与其 他支持蓝牙技术的设备实现互操作,请使用经我公 司认可、适用于此型号设备的配件。或者向其他设 备的制造商查询该设备是否与本设备兼容。 在某些场所,使用蓝牙可能受到限制。请向当地的 主管部门或服务供应商咨询。 使用需要蓝牙技术的功能,或在使用其它功能时在 后台运行这些功能,则会更快的消耗设备电池的电

量,缩短电池的使用寿命。在蓝牙设置中,您可执

行以下操作:

- 蓝牙开关: 通过复选框来控制蓝牙的开关
- · 设备名称:设置当其它蓝牙设备搜索到您的设备
   时,您的设备显示的名称。

 可检测性:设置您的设备是否可以被其它蓝牙设备 搜索到。

- 扫描查找设备:搜索附近的蓝牙设备。
- 蓝牙设备: 蓝牙开启后会自动建立并显示可以匹配 到的蓝牙设备列表。

### 无线显示设置

可以开启或关闭无线显示和禁止投影模式。

### 绑定与便携式热点

将您手机的移动数据连接通过 USB 或作为便携式无 线局域网热点分享。

### 虚拟专用网设置

设置和管理虚拟专用网。

#### 移动网络

移动网络设置中包含:

• 数据网络开关:通过复选框来控制移动网络的数据

服务开关,例如 GPRS, EDGE, WCDMA/GSM。

- 数据漫游:通过复选框来控制数据漫游的开关。
- •选择网络模式:在首选网络模式选择框中,可以自由选择网络模式。
- 接入点名称:在该选项内,可以自由选择网络设置。
- 网络运营商:在该选项内,可以自由选择网络运营 商。

### 5-2 通话设置

通话设置包含项有:语音呼叫设置、快速拨号、拒 接短信、IP 拨号、自动重拨、接通振动、耳机接听 设置。

### 语音信箱

该功能需要网络运营商的服务支持。申请开通后, 当您不能及时接听来电时,可将来电转移到语音信 箱中,让来电者通过录音给您留言,一旦留言成功, 语音信箱会通过短消息通知您。具体使用方法,请 和您选择的网络运营商联系。

#### 呼叫转移

可以进行以下四种方式的呼叫转移操作:始终转接、

占线时转接、无人接听时转接、无法接通时转接。

#### 其它设置

 快速拨号: 2、3、…9为快速拨号键。当您成功 将某个联系号码设置到某个快速拨号键上时,在拨 号盘上长按该数字,即可直接呼出该联系号码。

• 来电等待:

该功能需要网络运营商的服务支持。开启此功能后, 在进行通话时如有新的来电,网络会通知您,发起 新呼叫的一方被置于等待,待原通话结束后再将新 呼叫接入。具体使用方法,请和您选择的网络运营 商联系。

- 自动重拨:开启和关闭自动重拨功能。
- 接通振动: 在接通电话时振动提示。

#### 耳机接听设置

您可选择"关闭耳机自动接听"、"立即接听"、"5秒 后接听"、"10秒后接听"。

### 5-3 情景模式设置

您可以根据需要在"标准"、"静音"、"振动"、"户 外"四种模式中选择。您也可以对"标准"模式进 行更详细的自定义,点击"设置"进入<标准模式 个性化设置>可以设置在该模式下响铃的音量,来电铃声或信息铃声等。

#### 5-4 显示及传感器设置

显示及传感器设置包含设置项:墙纸设置、亮度、 自动旋转屏幕、动画、屏幕超时、近距离感应器、 翻转静音。

### 墙纸设置

在墙纸设置中,选择桌面墙纸、选择锁屏墙纸、选 择通讯桌面图标,也可以快速恢复为默认桌面墙纸、 默认锁屏墙纸和默认通讯桌面图标。

#### 亮度

用户可以手动调节亮度。

#### 自动旋转屏幕

当方向开关打开后,旋转手机时屏幕内容会跟着一 起旋转。该功能需要应用支持,并非所有应用的屏 幕内容都可以跟随手机一起旋转。

#### 动画

当动画开关打开后,打开和关闭应用窗口时系统会

显示动画, 增强体验的流畅性和吸引力。

#### 屏幕超时

当屏幕在点亮状态一段时间后,如果用户没有操作,则自动锁屏,以节省您设备的电量。您可以将这段时间设置为 15 秒,30 秒,1 分钟,2 分钟,10 分钟,或从不待机(即系统不进行自动锁屏,需要用户手动锁屏)。

#### 近距离感应器

当近距离传感器开关打开后,可以帮助您避免在通 话过程中误触到其它按键,对通话造成干扰。

#### 翻转静音

当翻转静音打开后,当您有电话呼入时,通过将手 机翻转即可关闭来电铃声。

### 5-5 联想服务设置

利用信息推送功能,系统可以自动把最新的新闻、 音乐、邮件等内容发送到您的手机上。 该项设置中,点击<信息推送服务>右侧的复选框 **1**, 复选框被激活**1**, 即该服务已开启, 再次点 击则该服务暂停。

### 推送时段

对信息推送的开始时间和结束时间进行设置。

#### 推送频率

对信息推送频次进行设置,可以在实时推送、30分钟/次、1小时/次、2小时/次进行选择。

### 推送内容

对桌面天气更新和乐资讯数据管理的内容推送进行 选择或者取消选择。

### 用户体验提升设置

用于协助用户体验的提升。

### 联想账号设置

在该设置项中,您可以注册和登录联想帐号,以使 用到更多的联想服务。例如,从乐商店中下载更多 应用,个人数据的网络备份等。

### 注册帐号

根据提示注册帐号,帐号注册信息填写成功后,激 活信息将发到您的邮箱或者手机号上。

### 登录帐号

使用已有的帐号登录后,可查看自己帐户下的信息。

### 设备名称

可以对设备重新命名。

### 5-6 安全与定位设置

该设置项中,可以开启设备的 GPS 定位功能,也可 以进行和设备安全相关的一些设置,例如屏幕解锁 等。

### 我的位置

启用我的位置将定位您当前所在的准确位置。点击< 使用 GPS 卫星>右侧的复选框,即可定位您的位置到 街道级别,再次点击,则取消了卫星定位。

### 屏幕解锁

该设置项中,可以开启使用图案、PIN 码或密码锁定 屏幕。

• 无: 停用屏幕解锁保护

图案:点击可以根据提示进行图案绘制。如果您设置了图案解锁功能,屏幕上会出现解锁盘。

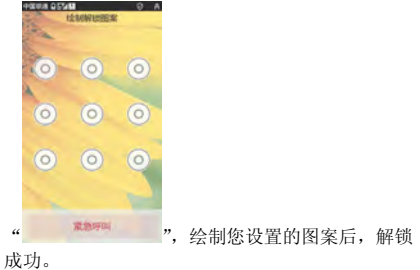

- PIN: 输入数字 PIN 给屏幕解锁
- 密码: 输入密码给屏幕解锁

### SIM卡锁定

SIM 卡的锁定可以防止您的 SIM 卡被非法使用。当锁 定 SIM 卡功能尚未开启时,可以通过勾选<锁定 SIM 卡>右侧的复选框来激活该功能,输入 PIN 码后即可 打开 SIM 卡锁定功能,下次开机需要您输入正确的 PIN 码方可使用 SIM 卡;如果目前锁定 SIM 卡功能已 打开,可以输入 PIN 码关闭 SIM 卡锁定功能。

#### 密码设置

通过该项设置,可以控制密码输入时是否可见。选 中复选框后,密码可见;取消密码可见,则当您输 入密码时,系统会用•号来替代密码显示,以保护 密码隐私。

#### 设备管理

添加或删除设备管理器。通过勾选或取消勾选"乐 安全"右侧的复选框可以激活或取消激活设备管理 器。

#### 证书存储

该功能支持应用程序访问需要安全凭证和其他凭证 的网页、局域网等。设置了凭证存储密码后,您可 以对有安全凭证和其他凭证的网页或局域网等进行 访问。

• 使用安全证书:在未设置证书存储密码时,此项是 不可用状态。

• 设置密码: 点击此项,进行证书存储密码设置,设 置成功后"使用安全证书"复选框被勾选,呈可用 状态。

 清除证书存储:您可以删除所有证书存储并重置证 书存储密码。

### 5-7 隐私权

恢复出厂设置:进入后点击<重置手机>按钮,根据向导提示进行操作后,手机可恢复到初始状态。

**注意**:执行该操作,系统会清除所有手机数据及您 下载的应用程序!但不会清除任何保存在 SD 卡上的 图片,音乐或其他信息。

#### 5-8 应用程序

应用程序设置中可以设置更改安装新应用程序时使 用的首选安装位置、管理和删除安装的应用程序、 查看和控制当前正在运行的服务、设置应用程序开 发选项(仅供开发人员使用)和选择主界面的聊天

#### 工具。

#### 管理应用程序

在该设置项中,可以方便的管理和删除一些已经安 装的应用程序。

首先进入应用程序列表,在手势区点击菜单键,调 出菜单。可以对应用列表按姓名排序或者大小排序。 点击某个应用程序,可以看到该应用程序的相关信 息,并进行程序卸载、清除缓存、清除默认设置、 强制停止等操作。

### 开发

该设置主要供开发人员使用,可以设置一些应用程 序的开发选项。

• USB 调试: 连接 USB 时使用调试模式,可设置开 或关。

- 保持唤醒状态:充电时屏幕不会休眠,可设置开 或关。
- 允许模拟地点:允许模拟地点,可设置开或关。

### 5-9 SIM 卡与存储设置

该项设置主要针对 SIM 卡和存储卡来进行设置。

#### SIM 🕆

• SIM 卡容量信息: 可查看 SIM 卡中联系人、短信 容量存储信息。

### 手机存储空间

显示手机总容量和可用空间。

### 存储卡

- 总容量: 可查看存储卡的空间总容量。
- 可用空间: 可查看存储卡上的可用空间。
- 格式化存储卡:点击后直接对存储卡进行格式化, 以清除存储卡上的所有数据。

### 5-10 日期和时间

在该设置项内,可以设定您的系统时间以及定时开 关机时间等一系列选项。

#### 定时开关机设置

您可设置定时开机时间/定时关机时间。设置完成并 开启该项功能后,系统会按照您设置的开关机时间 自动执行开机或者关机动作,可同时设置定时开机 与定时关机时间。同一天的定时开关机时间必须相 差十分钟以上。

### 日期和时间设置

您可以启用网络自动更新时间功能,可以选择时区, 可以设定具体的日期和时间,以及日期和时间的显 示格式。

### 5-11 语言和键盘

#### 语言设置

您可以对语言进行选择,预置简体中文和 English。

#### 键盘设置

通过该项设置您可以对各种输入法和用户词典进行 相关的功能设置。

#### Android 键盘:

您可以对按键时振动、按键时播放音效、按键时显 示弹出窗口、触摸以更正字词、自动大写进行功能 的开启或关闭:可以对显示设置键、输入语言进行 选择设置。在字词建议设置中,可以根据提示对显 示建议和自动填写功能进行开启或关闭。

#### 谷歌拼音输入法:

根据提示对该输入法进行查看和设置。

#### 讯飞输入法:

根据提示对该输入法进行查看和设置。

#### 用户词典:

您可以根据提示向词典中添加和删除字词。

### 5-12 系统信息

系统信息支持任务管理、内存信息、手机空间信息、 存储卡空间信息、电话/网络/电池信息、用户帮助、 法律信息、版本信息内容查看。

### 任务管理

任务管理可查看当前运行的应用程序和所占的内

存。您可以点击"**》**"关闭某个应用程序,也可以 通过底部<关闭所有任务>按钮,将后台运行的全部 程序都关闭,执行该操作后,系统将返回<系统信息> 应用。

## 内存信息

内存信息页面显示设备总内存、已用内存、缓冲、缓存、可用内存。

### 手机空间信息

手机空间信息页面显示本机存储空间的资源分配状态。点击手机底部"各应用所占存储空间"可以查 看各应用所占存储空间信息。

### 存储卡空间信息

存储卡空间信息列表显示 SD 存储卡空间的资源分配 状态。显示总空间、已用空间、可用空间。

#### 电话/网络/电池信息

显示本机信息、网络信息、地址信息和其余信息。

### 用户帮助

手机硬件及功能的使用演示。

### 法律信息

显示开源许可和联想推送服务协议。

### 版本信息

显示产品型号、硬件版本号、软件版本号、Android 版本号、基带版本号、系统版本号、内部版本号。

## 第六章 疑难解答

#### 屏幕出现"输入PIN码"

请输入 SIM 卡所带的有效 PIN 码。如果您不知道密 码,请立即与网络服务供应商联络。

#### 屏幕出现 "输入 PUK 码"

三次输入错误的 PIN 码后,您的 SIM 卡将会被锁住, 如需解锁,您必须输入正确的 PUK 码,如果您不知 道密码,请与网络服务供应商联络。

#### 系统无法找到 SIM 卡

首先确认您的 SIM 卡是否有损坏,然后确认飞行模式是否处于开启状态。

#### 显示没有信号,网络故障

如果无网络信号,您可能处于地下室或建筑物中的 网络盲区,请移至其它地区接收信号。还有另外一 种情况,您可能处于网络未覆盖区,可以要求您的 网络服务供应商提供网络服务范围。

#### 通话有回音或噪声,使通话困难

当通话中有回音或者噪声时,可以先挂断电话,再 重新拨号,网络服务供应商可能为您转接一条通话 质量较好的线路。

#### 待机时间变短

有可能所在地信号较弱,设备长时间寻找信号所致。 在您不想使用通讯功能时,可以切换到飞行模式或 者临时关机;GPRS 网络在线、push 开关在线导致待 机时间短;也有可能是电池使用时间过长导致,电 池使用寿命将至,需更换新电池。

#### 设备不能开机

持续按下电源键六秒钟。如果仍无法开机,请检查 电池电量或充电。请注意如果是由于设备长时间静 置而导致电池过度放电,无法开机,需要充电至电 量恢复后才能开机。

#### 如何切换输入法

在输入框中长按两秒后,会出现输入法选择的菜单, 选择后可以切换输入法。

#### 不能发送短信息

您可能没有开通 SMS 服务,或者短信息发送对象无效,或您所在地区的网络服务供应商不支持该项服务,或者无网络信号下发信息。

#### 不能充电

有三种可能:一是设备充电器工作不良,您可以就 近与联想指定维修商或经销商联络;二是环境温度 不适宜,可以更换充电环境;三是接触不良,可以

检查充电器插头。

#### 电量不足

当电量不足时,系统也会弹出对话框来提示您尽快 给电池充电。当电池电量极低时,您的手机将自动 关机。

#### 无法找到移动设备

USB 数据线插入电脑的 USB 口进行数据传输时,在 电脑上无法找到移动设备,请检查是否开启 USB 调 试模式(设置一应用程序一开发)。

#### 屏幕无响应或响应迟缓

请重新启动您的设备。

#### 我的手机原来一直可以上网,为什么突然不能上网 了,如何重新设置网络连接?

请询问网络服务商确认当地网络信号正常。如果您 修改了网络连接设置造成了无法正常连接,请向当 地网络服务商咨询服务相关设置信息。

#### 设备发热

如果在充电过程中,设备发热属于正常现象。否则 请关闭多媒体、浏览器和其它 CPU 占用较大的应用 或重新开机。

## 第七章 技术参数

#### 常规

- 品名: WCDMA 数字移动电话机
- 型号: Lenovo K800
- 系统: LenovoMagic 3.0

#### 环境温度

- 最高: +50 °C
- 最低: -10 °C

#### 基本参数

重量(含标准电池):约161.0克 尺寸(长×宽×厚):约130.5x71.2x10.95(毫米) 通话时间:240~390分钟\* 纯待机时间:200~329小时\* 电池容量:1900mAh

\*视当地网络信号环境状况而定

重要安全信息 - 电磁辐射性能 指标

本型号移动电话符合有关无线电磁波辐射量的国际 及国家规范要求,敬请放心使用!

本型号移动电话是无线电发射和接收机。它的设计 和制造标准不超出国际规范(ICNIRP)建议的射频 (RF)限值。这些限值是综合规范的组成部分,并 规定了适用于一般公众的射频能量允许级别。这些 规范是由独立的科学组织在对科学研究进行了定期 和全面的评估后制定的。这些规范已包含了一定的 安全系数,以确保所有年龄层次和不同健康状况人 群的安全。

SAR (Specific Absorption Rate)是指电磁波能量吸收 比值,简称比吸收率,是一个计量单位量度,国际 规范中规定的适用于公众的移动电话的比吸收率限 值是不高于平均每 10 克人体组织 2.0 瓦特/千克 (W/kg)\*,为了给公众提供更多的保护,同时也考虑

到测量上的偏差,此限值已经包含了一定的安全余量。

SAR 值的测试是依据标准测试程序,以移动电话的最 大输出功率来测试各种频率,鉴于测试结果都是在 最大功率级别下确定的,而实际您的移动电话在一 般情况下使用时 SAR 值远低于此测试最大值。这是 因为我们为您设计的这款移动电话可以在多种输出 功率下工作,而其在实际工作中仅使用连接网络所 需的功率级别,通常情况下,您距离基站越近,手 机的辐射功率越低,而此时产生的比吸收率就越小。 经测试,本产品电磁辐射比吸收率(SAR)最大值为 0.384\/Kg,符合国家标准 GB 21288-2007 的要求。

\* 比吸收率可能因国家或地区、测试环境、网 络频段以及测试单体的不同而有所差异,使用 手机附件和配件也可能导致不同的比吸收率。

## 重要安全信息 - 医疗设备

任何无线电发射设备(包括本设备)都可能会对保 护不当的医疗设备的功能造成干扰。如果有问题或 者不确定医疗设备能否屏蔽外部射频能量,请向医 疗人员或医疗设备厂商咨询。在禁止使用电子设备 或禁用手机无线传输功能的地方,请遵守相关规定。

#### 心脏起搏器

装有心脏起搏器的人士在使用本产品时,请参考如 下建议:

- 应始终保持手机与起搏器的距离大于15.3 厘米(约6英寸);
- •携带手机时,不应将其置于胸部口袋里;

 · 应使用与佩戴起搏器不同侧的耳朵接听电话,以减 少造成干扰的潜在因素。

#### 助听器、植入耳蜗

助听器、植入耳蜗的使用者在使用本产品时,请咨 询授权医疗人员并参考医疗设备提供商的说明。 若怀疑有干扰产生,请将手机关闭并将其移至较远 的位置。

| 有毒有害物质或元素名称及含量标示 |                                                          |          |          |         |         |         |          |           |  |
|------------------|----------------------------------------------------------|----------|----------|---------|---------|---------|----------|-----------|--|
|                  |                                                          | 有毒有害物质含量 |          |         |         |         |          | 或研究促伸用期阻及 |  |
| 部件名称             |                                                          | 铅        | 汞        | 镉       | 六价铬     | 多溴联苯    | 多溴二联苯醚   | 同收利用信息    |  |
|                  |                                                          | (Pb)     | (Hg)     | (Cd)    | (Cr VI) | (PBB)   | (PBDE)   |           |  |
|                  | 主板                                                       | 0        | 0        | 0       | 0       | 0       | 0        | e         |  |
| 主机               | 机壳                                                       | 0        | 0        | 0       | 0       | 0       | 0        | ø         |  |
| 土小L              | 贴片器件                                                     | x        | 0        | 0       | 0       | 0       | 0        | 20        |  |
|                  | 装配器件                                                     | х        | 0        | 0       | 0       | 0       | 0        | 2         |  |
| 齐                | 充电器                                                      |          | 0        | 0       | 0       | 0       | 0        | 2         |  |
| 电池               |                                                          | х        | 0        | 0       | 0       | 0       | 0        | 9         |  |
| 耳机               |                                                          | х        | 0        | 0       | 0       | 0       | 0        | 8         |  |
| 数据线              |                                                          | х        | 0        | 0       | 0       | 0       | 0        | 2         |  |
| 包装附件             |                                                          | 0        | 0        | 0       | 0       | 0       | 0        | ø         |  |
| 1                | 备注 1: 主机、电池、充电器中少量特殊用途的贴片电子元器件(如高压电阻、陶瓷电阻、 整机环保使用期限以     |          |          |         |         |         |          |           |  |
| -                | 二极管等)「                                                   | 中的铅含     | 量可能≥0.1% | 6,主机中的! | 螺钉螺座、   | 耳机中的插头、 | 数据线中的线芯因 | 及回收利用信息(不 |  |
|                  | 采用性能更优的合金,其铅含量也可能≥0.1%,这些器件均符合欧盟 RoHS 指令要求的豁免含电池)        |          |          |         |         |         |          |           |  |
| 说明               | 条款,属于                                                    | 目前在技     | 术上尚未找到   | 替代物可替   | 代。      |         |          |           |  |
| 4                | 备注 2:本公司郑重承诺将在技术可行的情况下持续推动有毒有害物质减量化及完全替代。                |          |          |         |         |         |          |           |  |
| 4                | 备注 3: 部分机型因功能设计以及其它原因,不配置耳机、数据线、台式充电器等,请依据               |          |          |         |         |         |          |           |  |
| į                | 产品实际配置参考本表了解产品限量物质含有情况。                                  |          |          |         |         |         |          |           |  |
| <b>0</b> :表示     | 0:表示该有毒有害物质在该部件所有均质材料中的含量均在 SJ/T11363-2006 标准规定的限量要求以下。  |          |          |         |         |         |          |           |  |
| X: 表示            | X:表示该有毒有害物质至少在该部件的某一均质材料中的含量超出 SJ/T11363-2006 标准规定的限量要求。 |          |          |         |         |         |          |           |  |